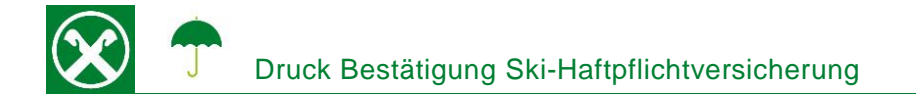

Folgende Schritte sind auszuführen um jederzeit bequem, von zu Hause aus, die Bestätigung der Ski-Haftpflichtversicherung abzurufen \*

## ONLINE BANKING

- 1. Gewohnter Einstieg im persönlichen Online Banking (von PC / Browser)
- 2. Menüpunkt "Informationen (1) / Versicherungen (2)"

| Home                       | Versicherungen Hite 🛈                                                                                              |  |  |  |
|----------------------------|----------------------------------------------------------------------------------------------------|--|--|--|
| Informationen U +<br>K/K + | Stauenre MivrSt.Ne. + FRNPTR63B12A332F (Thomas Muster)                                                             |  |  |  |
| Sparbücher +               | Beim Bestätigen wird der persönliche Kundenbereich von Assimoco geöffnet (in einem neuen Fenster).                 |  |  |  |
| Darlehen •                 | Der Kundenbereich ermöglicht es jene Versicherungen anzuzeigen, die Ihrer Steuer- oder Mwstnummer zugeordnet sind. |  |  |  |
| Wertpapiere •              | <u>9</u>                                                                                                    |  |  |  |
| Portafoglio +              | Bestätigen                                                                                                    |  |  |  |
| Fremdwährung               |                                                                                                    |  |  |  |
| Vermögen                   |                                                                                                    |  |  |  |
| Bankgarantien              |                                                                                                    |  |  |  |
| Karten                     |                                                                                                    |  |  |  |
| Versicherungen (2)         |                                                                                                    |  |  |  |
| Offener Pensionsfonds      |                                                                                                    |  |  |  |
| Saldoübersicht (EEVE/ISEE) |                                                                                                    |  |  |  |

N.B.: Für die Seite "rob.raiffeisen.it" müssen im Browser die PopUps zugelassen sein.

## PERSÖNLICHER KUNDENBEREICH VON ASSIMOCO

3. Nach dem Klick auf "Bestätigen (3)" wird in einem neuen Fenster die persönliche Assimoco-Seite geöffnet.

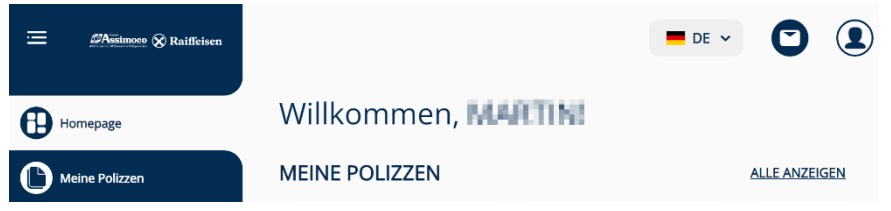

N.B. beim ersten Einstieg können unter Umständen einmalig persönliche Daten wie Steuernummer, Emailadresse u.a. abgefragt werden.

4. Mit dem Klick auf "Meine Polizzen" (4) im Menü links werden alle aktiven Polizzen von Assimoco angezeigt. Sollte eine Haftpflichtversicherung bestehen, wird der Abschnitt "Bestätigung über den Abschluss der Ski-Haftpflichtversicherung" angezeigt. Hier (5) können die Bestätigung und die Eigenerklärung geöffnet bzw. gedruckt werden.

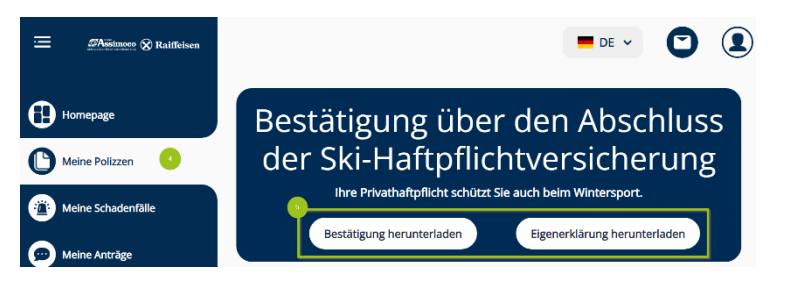

\* Vorbehaltlich kurzfristiger Änderungen der Webseiten

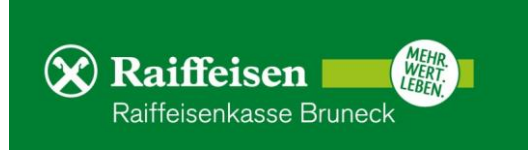

## **RAIFFEISEN – APP**

u.a. abgefragt werden.

|                                            |                                                                                                    | Perso     | nlicher Bereid        | cn |
|--------------------------------------------|----------------------------------------------------------------------------------------------------|-----------|-----------------------|----|
|                                            |                                                                                                    | PRODUKTE  |                       |    |
| Gewohnter Einstieg in die Raiffeisen-App   |                                                                                                    |           | Karten                | >  |
| 2. Klick auf 💄 in der Menüleiste unten (1) |                                                                                                    | ណាំ       | Vermögen              | >  |
|                                            |                                                                                                    | <b>^</b>  | Versicherungsschutz   | 3  |
| Der Menüpunkt V                            | enüpunkt Versicherungsschutz" (2) befindet sich unter dem Bereich                                                                                                    | €         | Festgeld anlegen      | )  |
| "Produkte"                                 |                                                                                                    | UNTERLAGE | N UND ANWEISUNGEN     |    |
|                                            |                                                                                                    | Ē         | Unterlagen            | >  |
| Klicken Sie auf                            | Kundenbereich Assimoco > und dann auf Ihre Steuernummer (3)                                                                                                    | 2         | Verträge              | 3  |
| um das persönliche                         | Assimoco Portal zu öffnen.                                                                                                    |           | Liste der Anweisungen |    |
|                                            | Für welchen Kunden möchtest du die<br>Versicherungsposition aufrufen?<br>Im persönlichen Kundenbereich kannst du deine<br>aktuellen Verträge bei der ASSIMOCOGRUPPE<br>einsehen und bearbeiten. |           |                       |    |
|                                            |                                                                                                    |           |                       |    |

## PERSÖNLICHER KUNDENBEREICH VON ASSIMOCO

5. Mit dem Klick auf "Meine Polizzen" (4) im Menü links werden alle aktiven Polizzen von Assimoco angezeigt. Sollte eine Haftpflichtversicherung bestehen, wird der Abschnitt "Bestätigung über den Abschluss der Ski-Haftpflichtversicherung" angezeigt. Hier (5) können die Bestätigung und die Eigenerklärung geöffnet bzw. gedruckt werden.

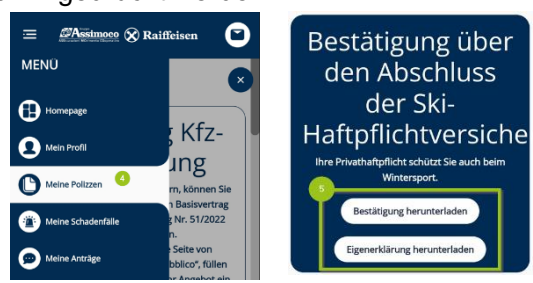

Wer im Besitz der persönlichen Zugangsdaten der Webseite von Assimoco ist, kann auch direkt unter <u>https://areaclienti.assimoco.it/</u> einsteigen und die Bestätigungen wie beschrieben abrufen.

Bei Fragen stehen Ihnen die Berater der Raiffeisenkasse Bruneck und der Kundenservice unter 0474584000 bzw. <u>rk.bruneck@raiffeisen.it</u> gerne zur Verfügung.

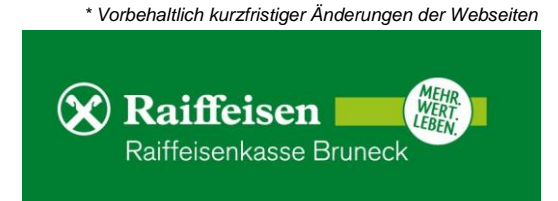